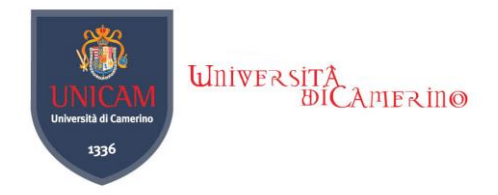

# Connection Wireless (Windows 7) : UnicamEasyWiFi

1. Apri centro connessioni di rete e condivisione / Open the connection network and open Manage network...

2. Gestisci reti wireless / Manage wireless network

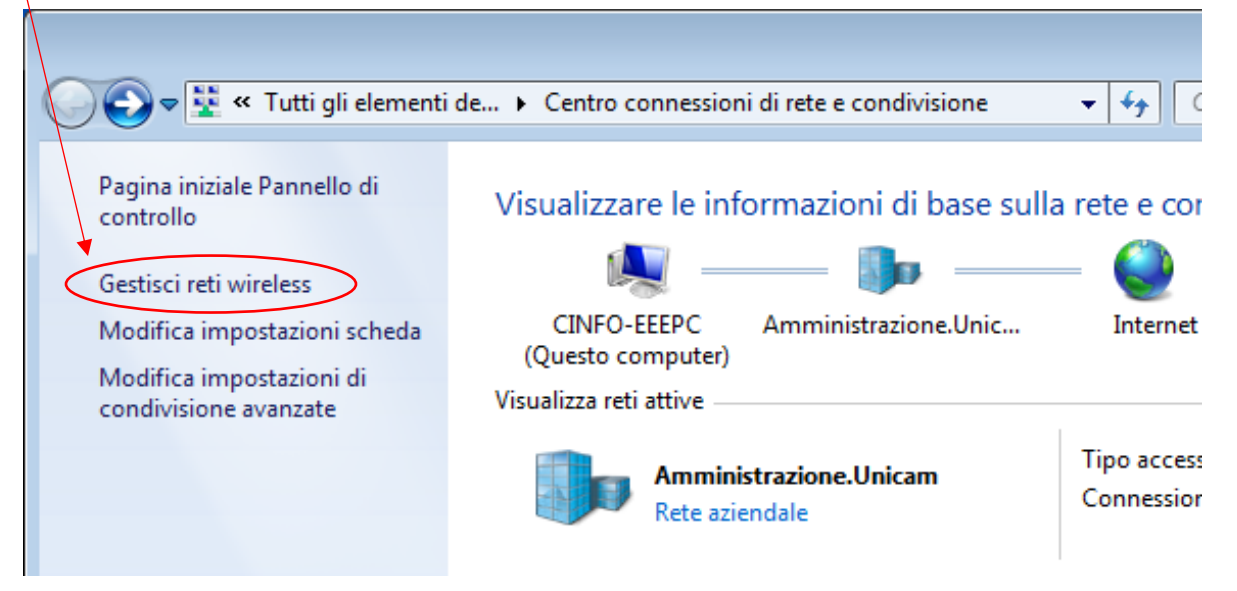

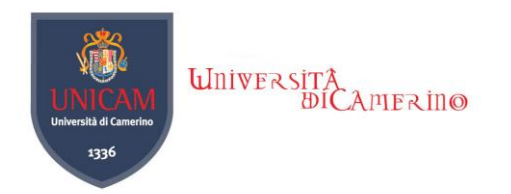

### 3. Aggiungi / Add

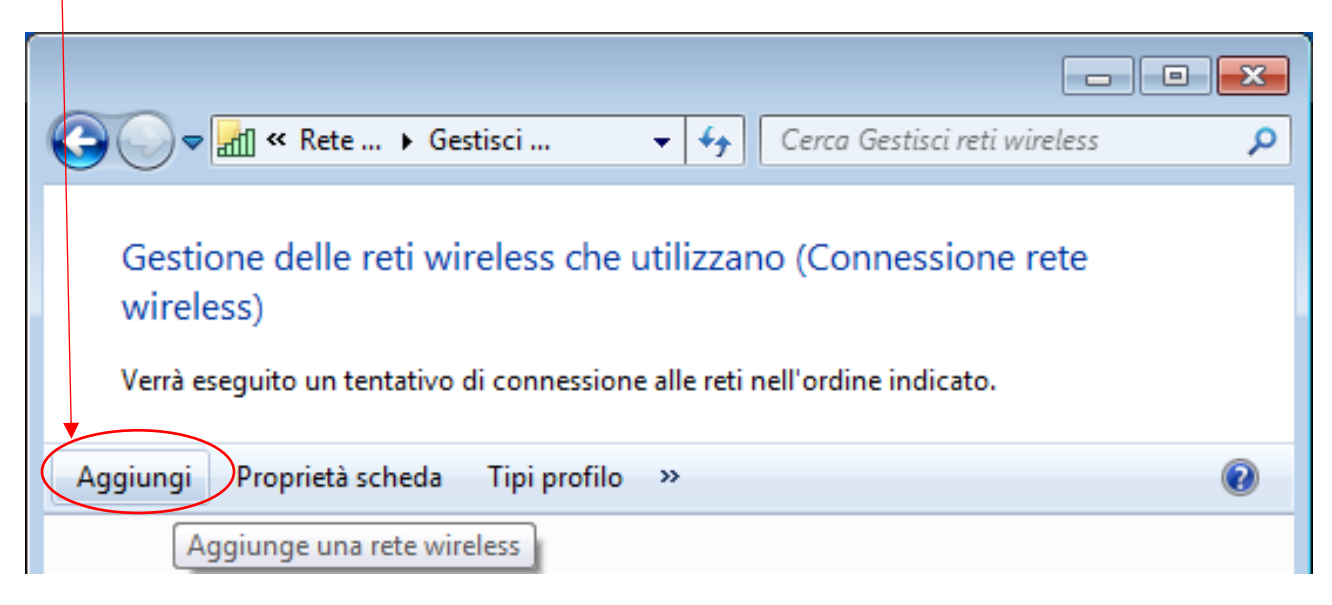

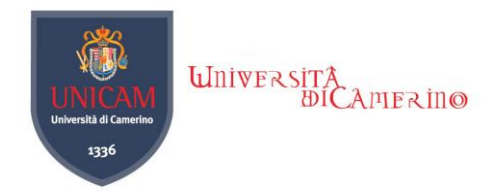

4. Creare manualmente un profile di rete / *Manually create a network profile* 

| Connetti manualmente a una rete wireless                                               |
|----------------------------------------------------------------------------------------|
| Immettere le informazioni relative alla rete wireless che si desidera aggiungere       |
| No <u>m</u> e di rete: UnicamEasyWiFi                                                  |
| <u>T</u> ipo di sicurezza:                                                             |
| Tip <u>o</u> di crittografia:                                                          |
| Chiave di sicurezza:                                                                   |
| Avvia questa connessione automaticamente                                               |
| Co <u>n</u> netti anche se la rete non sta trasmettendo                                |
| Avviso: la selezione di questa opzione potrebbe compromettere la privacy del computer. |
|                                                                                        |
|                                                                                        |
|                                                                                        |
| <u>Avanti</u> Annulla                                                                  |
|                                                                                        |

5. Next

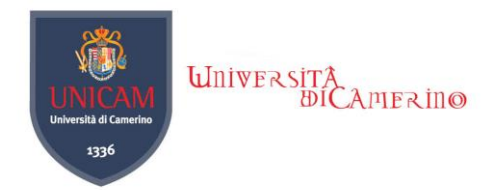

6. Cambia impostazioni di connessione / Change connection settings

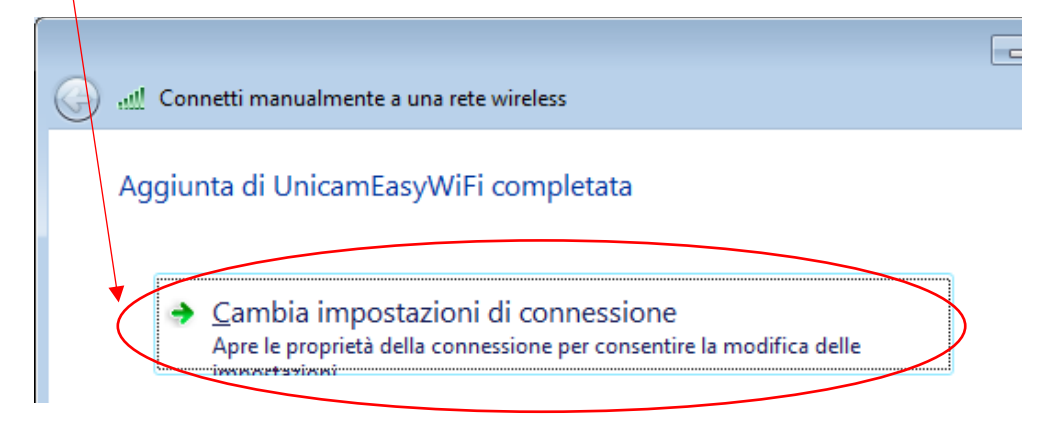

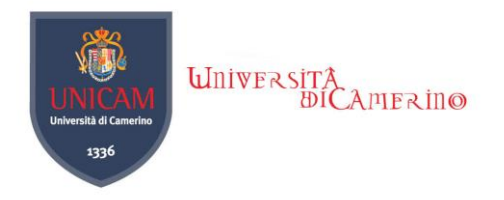

## 7. Nel tab "Sicurezza" / In the tab "Security"

| UnicamEasyWiFi - Proprietà rete wireless                |                 |  |
|---------------------------------------------------------|-----------------|--|
| Connessione Sicurezza                                   |                 |  |
|                                                         |                 |  |
| <u>T</u> ipo di sicurezza:                              | WPA2-Enterprise |  |
| Tip <u>o</u> di crittografia:                           | AES 🔻           |  |
|                                                         |                 |  |
|                                                         |                 |  |
|                                                         |                 |  |
| Scegliere un metodo di a <u>u</u> tenticazione di rete: |                 |  |
| Microsoft: PEAP (Protected EAP)                         |                 |  |
| Memorizza credenziali per la connessione a ogni         |                 |  |
| accesso                                                 |                 |  |
|                                                         |                 |  |
|                                                         |                 |  |
|                                                         |                 |  |
| Impostazioni avanzate                                   |                 |  |
|                                                         |                 |  |
|                                                         |                 |  |
|                                                         |                 |  |
|                                                         |                 |  |
| OK Annulla                                              |                 |  |
|                                                         |                 |  |

8. Impostazioni / Settings

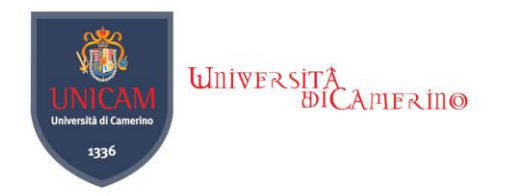

9. Deseleziona "Convalida certificate server" / Unselect "Server Certificate Validation"

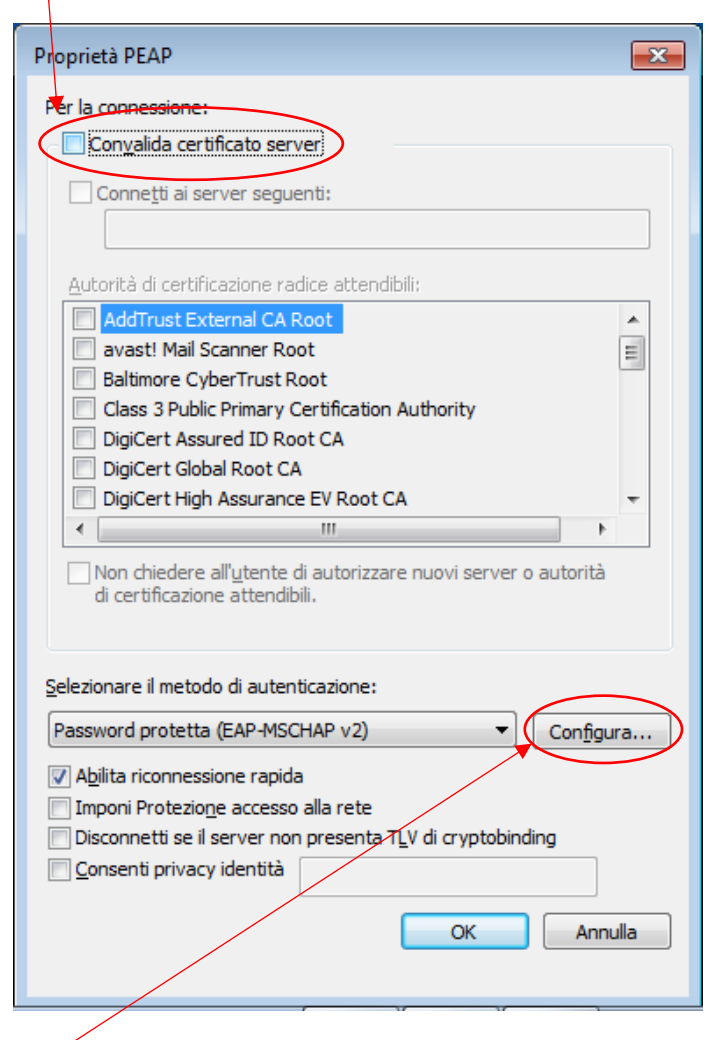

10. Configura... / Configure...

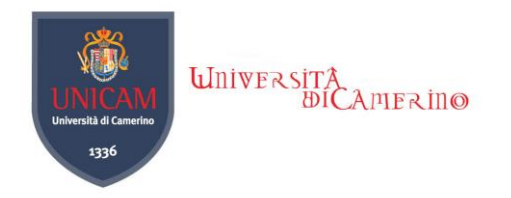

### 11. Deseleziona / Unselect

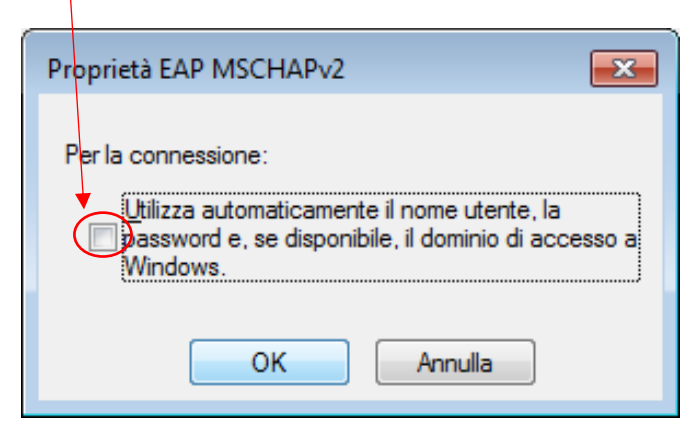

#### 12. 3 volte Ok / Ok 3 times

- 13. Riavviare il computer / Restart the computer
- 14. Collegarsi con le credenziali UNICAM / Log in with your credentials UNICAM

15. Solo per gli studenti prima dello username inserire il domino **studenti\** / Only for students to enter the username of the first domino **studenti\**